## (一財) 口腔保健協会 会員情報管理システム「OHASYS」 参加登録 登録・修正マニュアル

新規で参加登録をおこなう(会員用) ..... P1~3
新規で参加登録をおこなう(非会員用) .... P4
参加登録を確認・修正・取り下げをする(共通) P5

## 1. 新規で参加登録をおこなう(会員用)

学術大会・セミナーなどの会員用の参加登録フォームから入りますと、会員情報管理システム「OHASYS」 のトップページが表示されますので、こちらに会員番号とパスワードを入力してログインしてください。 「OHASYS」を初めてご利用される方は、まずはパスワード発行ページからパスワードの発行をおこなって ください。パスワード発行後、ログインをおこなってください。

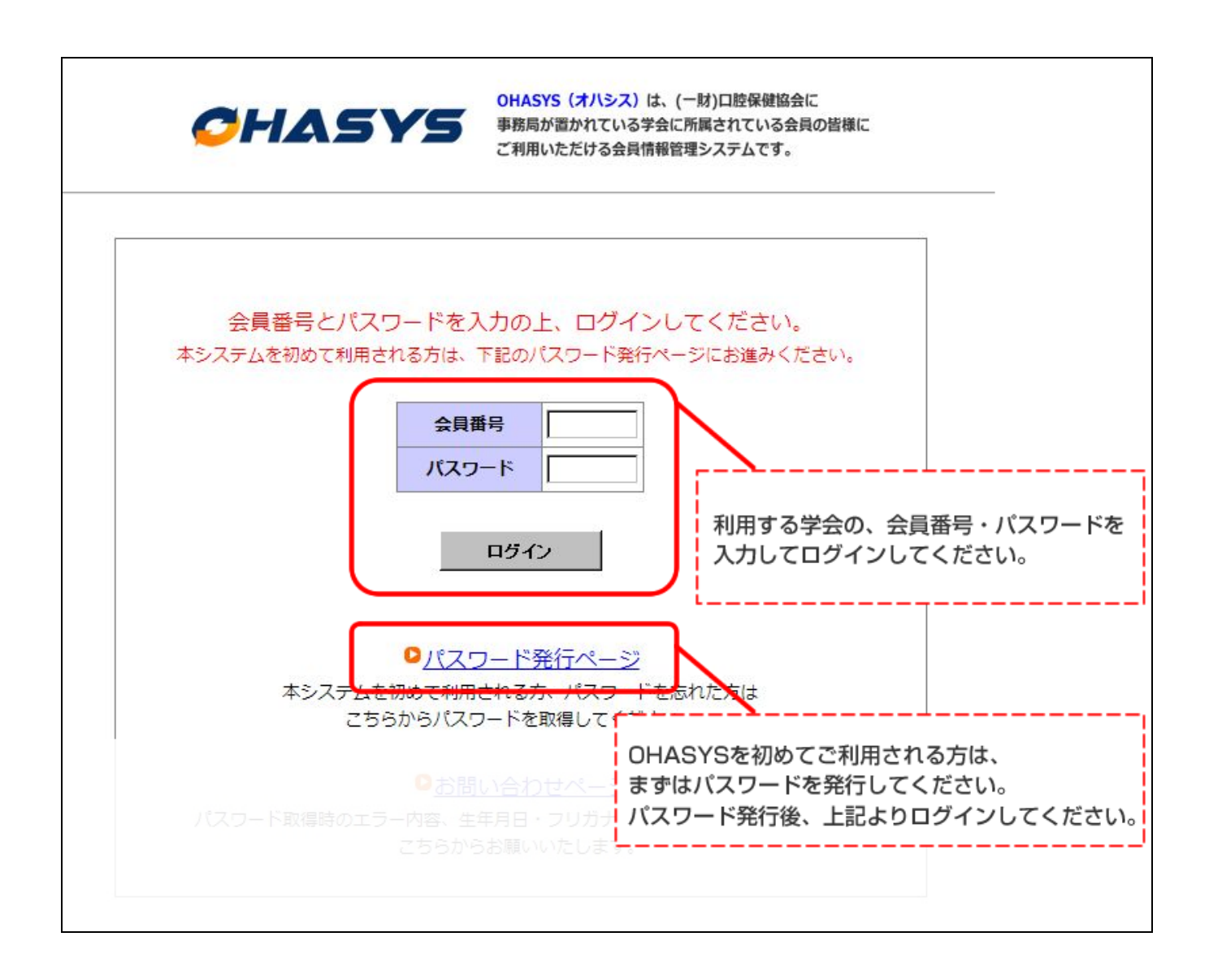

ログイン画面(会員 TOP ページ)のイベント一覧から該当する学術大会・セミナーの「申込・確認・修正 はこちらから」をクリックしてください。

|    |                                                    | OHAS                                 | Y5       | OHASYS (オハシス) は<br>事務局が置かれている学<br>ご利用いただける会員情      | t、(一財)口腔保健協会に<br>会に所属されている会員の<br>報管理システムです。 | 皆様に            | <sup>一般財団法人</sup><br>口腔保健協会<br>Oral Health Association of Japan |
|----|----------------------------------------------------|--------------------------------------|----------|----------------------------------------------------|---------------------------------------------|----------------|-----------------------------------------------------------------|
| 4  | 会員 TOPページ                                          |                                      |          |                                                    |                                             | 会員番号:189578    | 氏名:口腔太郎                                                         |
| 当サ | イトでは <u>ブラウザの戻るボタンを使用しな</u><br>ページに戻るにけ必ず各ページに設置され | <u>いよう</u> お願い致します。<br>ている戻るボタンを押して  | ください。    |                                                    |                                             |                | ログアウト                                                           |
|    |                                                    |                                      |          | イレナリスノベン                                           | トゥンの安中大オ                                    | - \            |                                                                 |
| 11 | ヘント一覧 (こ人会している学会                                   | のつら、口腔保健協会                           | が理呂文詞    | もしているイベン                                           | トのみの条内です                                    | • )            |                                                                 |
|    | 1.00 L #                                           | 88/2 4988                            | 88/14/14 |                                                    | + + + + + = = = = = = = = = = = = = = =     |                |                                                                 |
|    | イベント名                                              | (用)推别)的                              | 用惟地      | 演題登録                                               | 争前参加登録                                      |                |                                                                 |
| -  | 17>1名<br>第○○回××学会学術大会                              | 2014/10/19~<br>2014/10/20            | 大阪       | <ul><li>演題登録</li><li>2013/12/20より<br/>受付</li></ul> | <b>単前参加登録</b><br>2013/12/20より<br>受付         | 申込・確認・修正はこちらから | J I                                                             |
|    | 年~27名<br>第○○回××学会学術大会                              | рикерию<br>2014/10/19~<br>2014/10/20 | 大阪       |                                                    | <b>争前参加登録</b><br>2013/12/20より<br>受付         | 申込・確認・修正はこちらから |                                                                 |

ページ右上に会員番号・氏名が表示されていることをご確認の上、ページ下部の「参加登録」ボタンをクリ ックしてください。

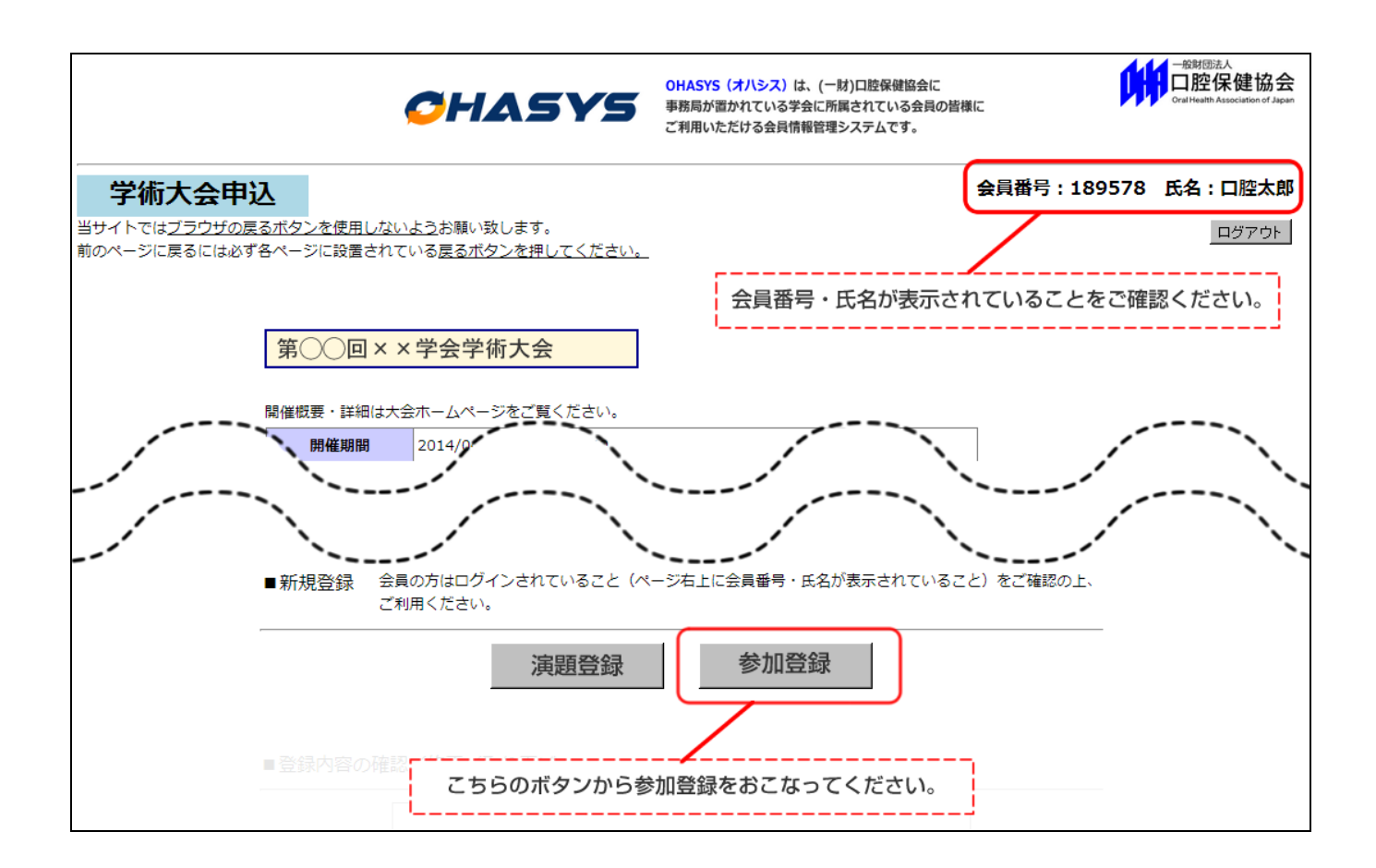

## 2. 新規で参加登録をおこなう(非会員用)

学術大会・セミナーなどの非会員用の参加登録フォームから入りますと、下記の大会専用ページが表示されますので、ページ下部の「参加登録」ボタンをクリックしてください。

会員の方は、必ず「1.新規で参加登録をおこなう(会員用)」の手順で登録するようお願いいたします。

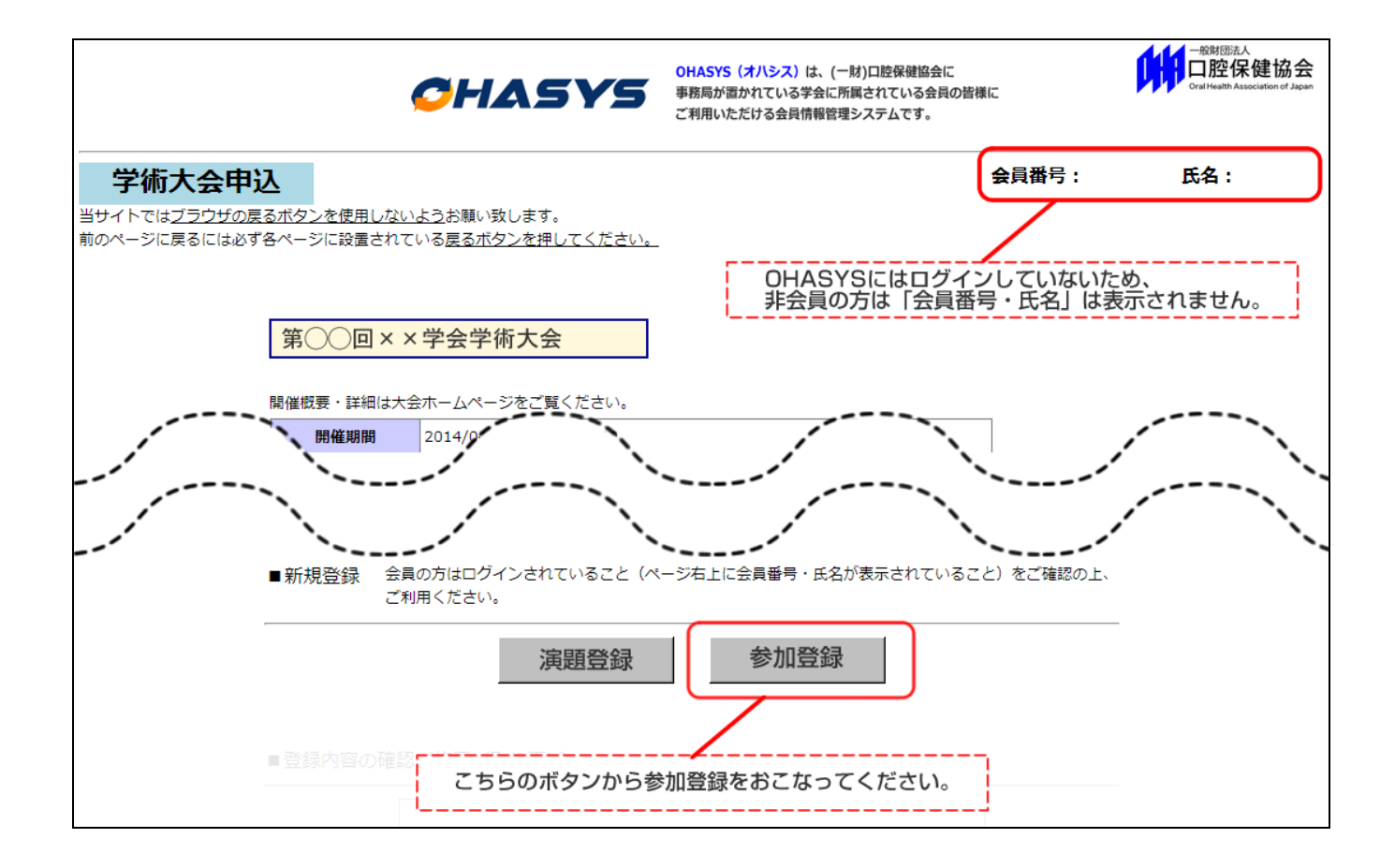

## 3. 参加登録を確認・修正・取り下げをする(共通)

ー度登録した参加登録を確認・修正・取り下げする場合は、参加登録をした際に送られる登録受け付 けメールに記載されている URL からアクセスして、「申込番号」と「申込パスワード」を利用してロ グインしてください。申込番号は「演題登録」と「参加登録」で違いますのでご注意ください。

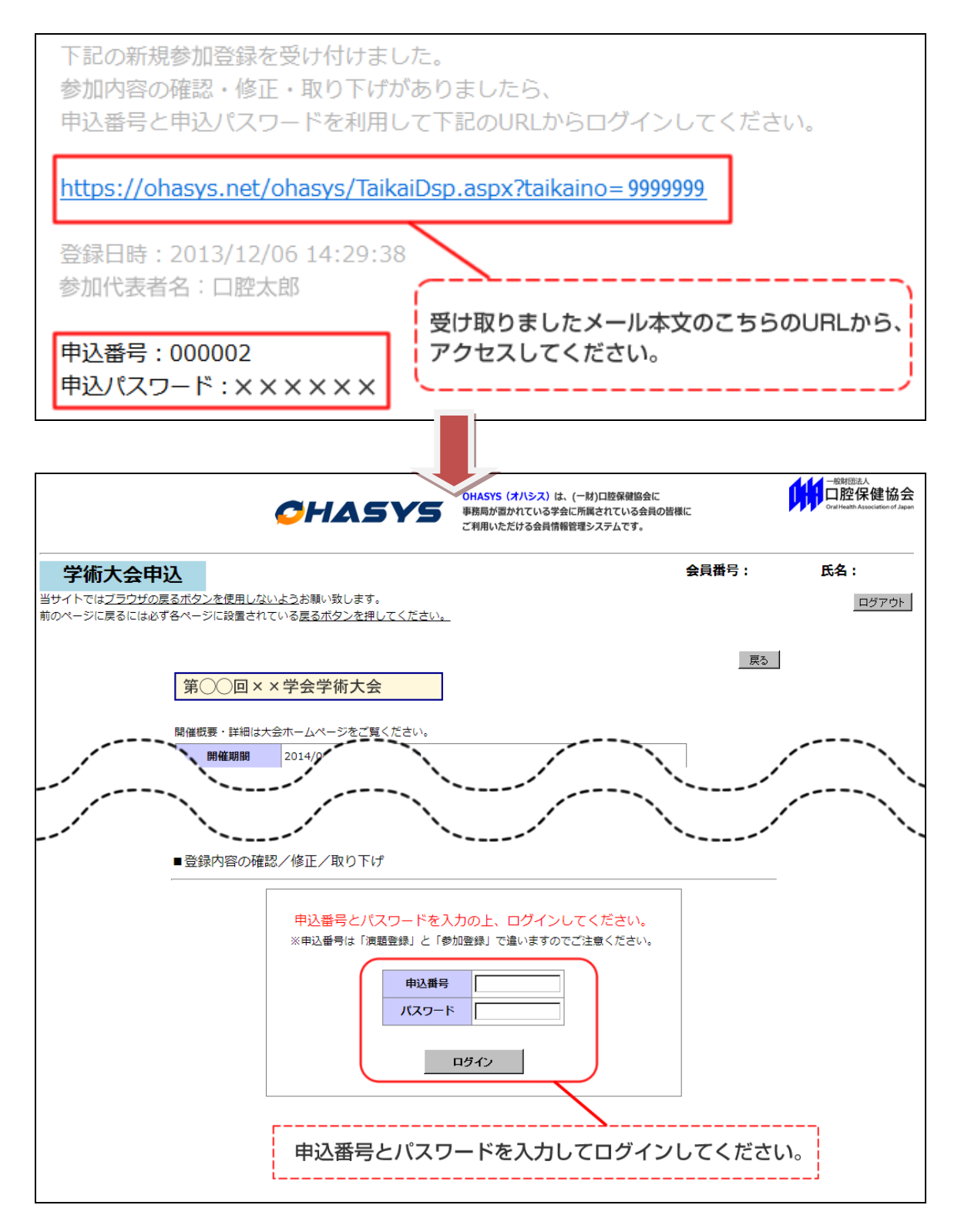